| Step 1.         |  |
|-----------------|--|
| Step 2. ComilDE |  |
| Step 3.         |  |
| Step 4.         |  |
| Step 5.         |  |
| See Also        |  |

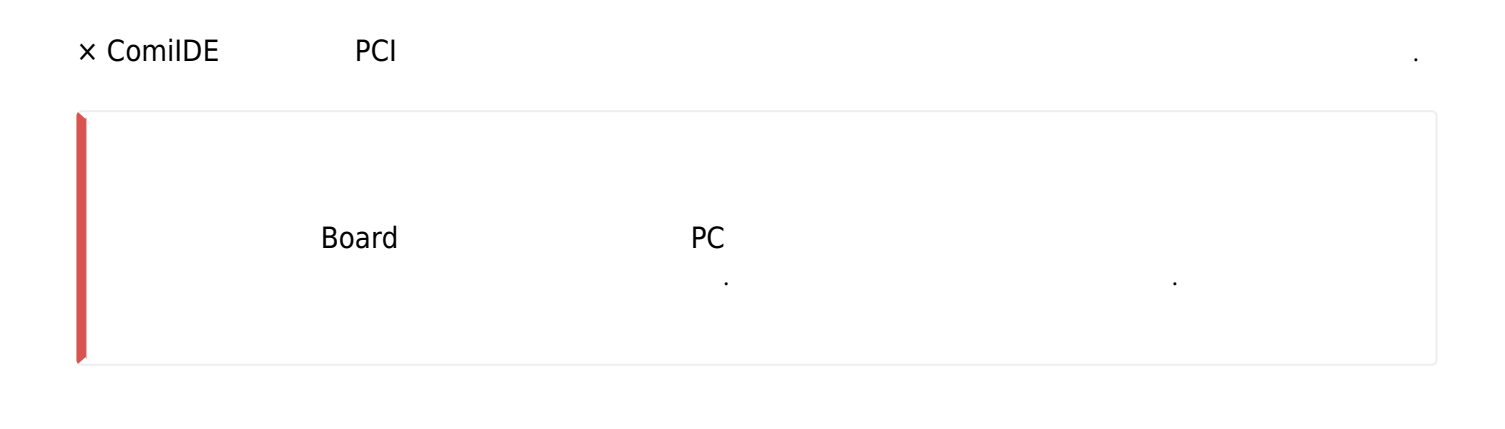

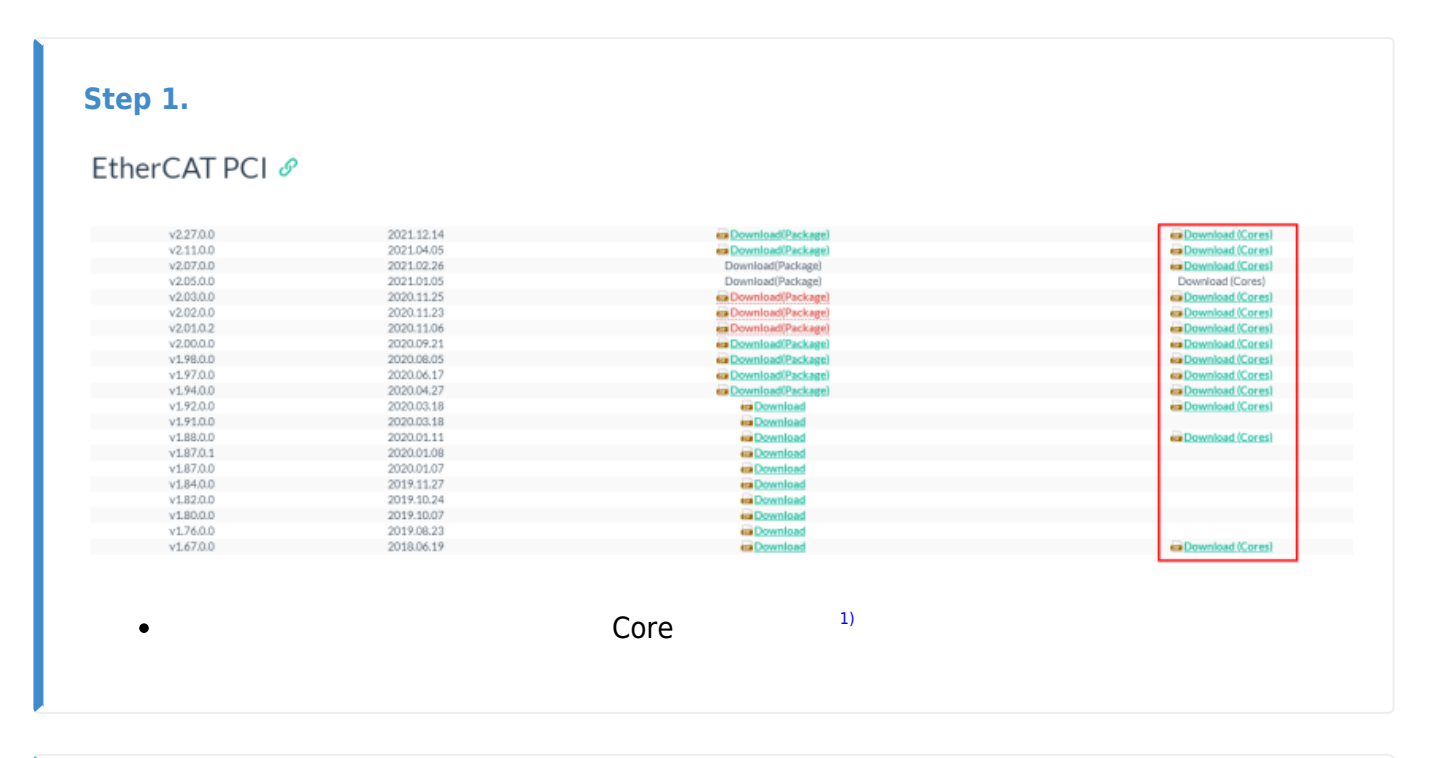

| Step 2. ComilDE |               |                             |
|-----------------|---------------|-----------------------------|
| Item            | Details       | Match                       |
| Firmware        | 2,27,0,0      | OK                          |
| Driver          | 2, 1, 0, 2    | OK                          |
| Library         | 2, 1, 3, 0    | OK                          |
|                 |               |                             |
| • ComilDE<br>•  | Device Firmwa | nre, Driver, Library<br>2)3 |

| р З.                    |                          |                   |               |                       |
|-------------------------|--------------------------|-------------------|---------------|-----------------------|
| P Main Moti             | on View Motion Control I | Motion Control II | IO Custom IO  | Style                 |
| an Save Load<br>Project | Update Install<br>Reset  | DLLS PCM          | Shell Scripte | r Servo FW<br>Tool II |
| ComilDE - Main          | - FW                     |                   |               |                       |
| mware Undater           |                          | the second        |               |                       |
|                         |                          | _                 |               |                       |
|                         | _×554<br>_×554           |                   |               |                       |
| Check                   |                          |                   | File Loa      | d                     |
| Item                    | Value                    |                   |               |                       |
| Device Type             | EtherCAT                 |                   |               |                       |
| FW Version              | 2,11,0,0                 |                   |               |                       |
| File Size               | 2285568                  |                   |               |                       |
| File Time               | 2021/3/31 16:24:11       |                   |               |                       |
| Download Time           | 2021/9/7 19:12:14        | Down              | load          | (John State<br>Upload |
|                         |                          | <b>Veri</b>       | ify           | Erase                 |
|                         | File Load                |                   |               |                       |

app.bin

Firmware

Library

Drivers

202

|                                                | 5)                                                                                  |                |                |
|------------------------------------------------|-------------------------------------------------------------------------------------|----------------|----------------|
| mware Updater                                  |                                                                                     |                | x              |
| EtherCAT                                       | LX554<br>LX554                                                                      | File           | Load           |
| Item                                           | Value                                                                               |                |                |
| Device Type                                    | EtherCAT                                                                            |                |                |
| FW Version                                     | 2,11,0,0                                                                            |                |                |
| File Size                                      | 2205500                                                                             | File Load      | Complete       |
| Dowpload Time                                  | 2021/3/31 10:24:11                                                                  |                |                |
| Jowinoad Time                                  | 2021/3/1131231                                                                      | DSP            | DSP            |
|                                                |                                                                                     | Download       | Upload         |
|                                                |                                                                                     |                | all all a      |
|                                                |                                                                                     | DSP            | DSP            |
|                                                |                                                                                     | Vorifu         | Eraco          |
|                                                |                                                                                     | Verify         | Erase          |
| nware Updater                                  |                                                                                     | Verify         | Erase          |
| ware Updater                                   | LX554<br>LX554                                                                      | Verify         | Erase          |
| hware Updater                                  | LX554<br>LX554<br>Value                                                             | Verify         | Erase          |
| Item<br>Device Type                            | LX554<br>LX554<br>Value<br>EtherCAT                                                 | Verify         | Erase          |
| Item<br>FW Version                             | Value<br>EtherCAT<br>2,11,0,0                                                       | Verify         | Erase          |
| Item<br>FW Version<br>File Size                | LX554<br>LX554<br>EtherCAT<br>2,11,0,0<br>2285568                                   | Verify<br>File | Load           |
| Item<br>FW Version<br>File Time                | Value<br>EtherCAT<br>2,11,0,0<br>2285568<br>2021/3/31 16:24:11                      | Verify<br>File | Erase          |
| Item<br>File Size<br>File Time<br>ownload Time | Value<br>EtherCAT<br>2,11,0,0<br>2285568<br>2021/3/31 16:24:11<br>2021/9/7 19:12:37 | Verify<br>File | Erase          |
| Item<br>File Size<br>File Time<br>ownload Time | Value<br>EtherCAT<br>2,11,0,0<br>2285568<br>2021/3/31 16:24:11<br>2021/9/7 19:12:37 | Verify<br>File | Erase          |
| Item<br>File Size<br>File Time<br>ownload Time | Value<br>EtherCAT<br>2,11,0,0<br>2285568<br>2021/3/31 16:24:11<br>2021/9/7 19:12:37 | Verify<br>File | Erase<br>Erase |
| Item<br>File Size<br>File Time<br>ownload Time | Value<br>EtherCAT<br>2,11,0,0<br>2285568<br>2021/3/31 16:24:11<br>2021/9/7 19:12:37 | Verify<br>File | Erase          |

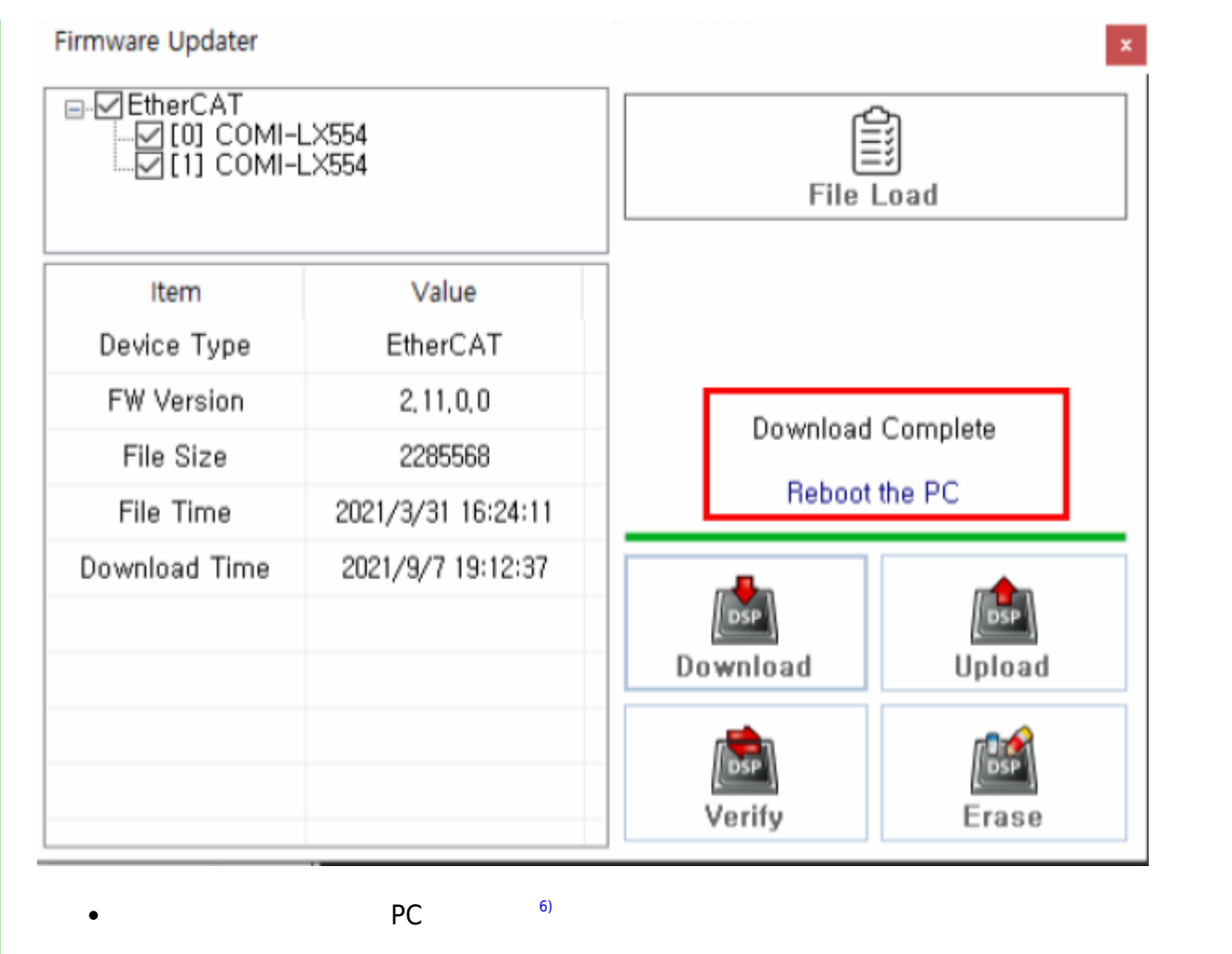

## Step 4.

- ,

## Step 5.

| Item     | Details       | Match                |
|----------|---------------|----------------------|
| Firmware | 2,27,0,0      | ОК                   |
| Driver   | 2, 1, 0, 2    | OK                   |
| Library  | 2, 1, 3, 0    | OK                   |
|          |               |                      |
| ComilDE  | Device Firmwa | are, Driver, Library |

- - http://comizoa.co.kr/info/

5/5

| See                          | Also |           |         |          |  |
|------------------------------|------|-----------|---------|----------|--|
| 1)<br>Core가<br>2)<br>가<br>3) |      | Package   | Package | Firmware |  |
|                              | P    | C가        |         |          |  |
| 4)<br>LX554<br>5)            |      | 가 2       |         | 가        |  |
|                              | Core | Firmware/ | app.bin |          |  |
| 6)                           |      | OFF       | РС      | 가        |  |
|                              |      |           |         |          |  |

From: http://comizoa.co.kr/info/ - -

Permanent link: http://comizoa.co.kr/info/doku.php?id=faq:comiapp:fwupdater:00\_ethercat&rev=1642055771

Last update: 2024/07/08 18:22